# モニターを使う

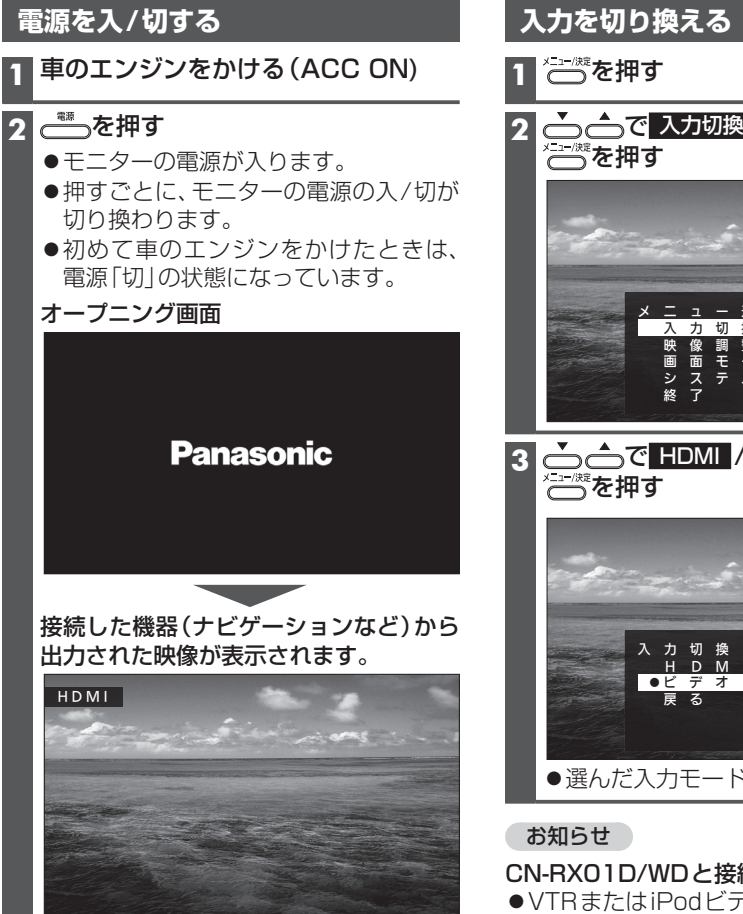

#### お知らせ

- ●車のエンジンを切ると(ACC OFF)、モニ ターの電源も切れます。
- ● を押してモニターの電源を「切」にして も、車のエンジンがかかっている(ACC ON) 間は、カメラの電源は切れません。

▲ で 入力切換 を選び、

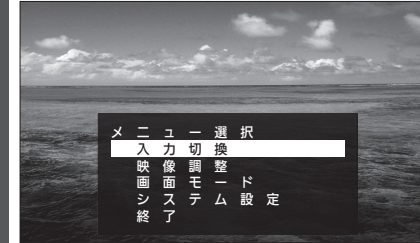

▲ 一で HDMI / ビデオ を選び、

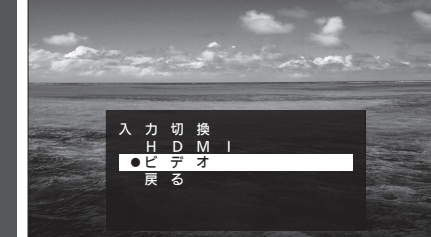

●選んだ入力モードに切り換わります。

### CN-RX01D/WDと接続して使用する場合

- VTRまたはiPodビデオの映像は、「HDMI」 で視聴することはできません。これらの オーディオを視聴する場合は、「ビデオ」に 切り換えてください。
- ●Blu-rav Discの映像は、「ビデオ」では視聴 できません。「HDMI」に切り換えて視聴して ください。

# 映像を調整する

明るさ、コントラスト、色の濃さ、色合い、シャープネスを設定できます。

×==-/統 を押す 1

#### 2

#### 3 各項目を設定する

1. \_\_\_\_\_ で項目を選ぶ

2. \_\_\_\_\_ で選んだ項目に決定する

[太字はお買い上げ時の設定]

| 機能                                | 設定                                             |                                                                                                    |  |
|-----------------------------------|------------------------------------------------|----------------------------------------------------------------------------------------------------|--|
| 昼モード/夜モードの<br>明るさと表示のしかた<br>を設定する | 明るさ設定         昼夜自動検出           を選ぶ         を選ぶ | <ul> <li>自動検出モード:<br/>明るさセンサーが検知した明るさに応じて、自動的に昼モード/夜モードを切り換える</li> <li>昼モード:常に昼モードで表示する</li> <li>夜モード:常に夜モードで表示する</li> </ul> |  |
| 昼モードの画面の<br>明るさを調整する              | <u> 昼</u> モード設定<br>を選ぶ                         | 明るさを調整する<br>●調整範囲:-8~ <b>+7</b> ~+8<br>●+:明るくなる<br>●-:暗くなる                                                                   |  |
| 夜モードの画面の<br>明るさを調整する              | 夜モード設定を選ぶ                                      | 明るさを調整する<br>●調整範囲:-8~ <b>-7</b> ~+8<br>●+:明るくなる<br>●-:暗くなる                                                                   |  |
| コントラストを調整<br>する                   | コントラスト <mark>を選ぶ</mark>                        | <ul> <li>コントラストを調整する</li> <li>●調整範囲: -8~0~+8</li> <li>● +:明暗の差が大きくなる</li> <li>● -:明暗の差が小さくなる</li> </ul>                      |  |
| 色の濃さを調整する                         | 色の濃さを選ぶ                                        | <ul> <li>色の濃さを調整する</li> <li>●調整範囲:-8~0~+8</li> <li>+:濃くなる</li> <li>ー:薄くなる</li> </ul>                                         |  |
| 色合いを調整する                          | 色合いを選ぶ                                         | <ul> <li>色合いを調整する</li> <li>●調整範囲:-8~0~+8</li> <li>+:緑みが強くなる</li> <li>●-:赤みが強くなる</li> </ul>                                   |  |
| 映像のシャープさを<br>調整する                 | <u>シャープネス</u> を選ぶ                              | シャープネスを調整する<br>●調整範囲:-8~ <b>0</b> ~+8<br>●+:シャープさが強くなる<br>●-:シャープさが弱くなる                                                      |  |

#### お知らせ

● 映像調整は、HDMIとビデオで個別に設定できます。

モニターを使う

# モニターを使う

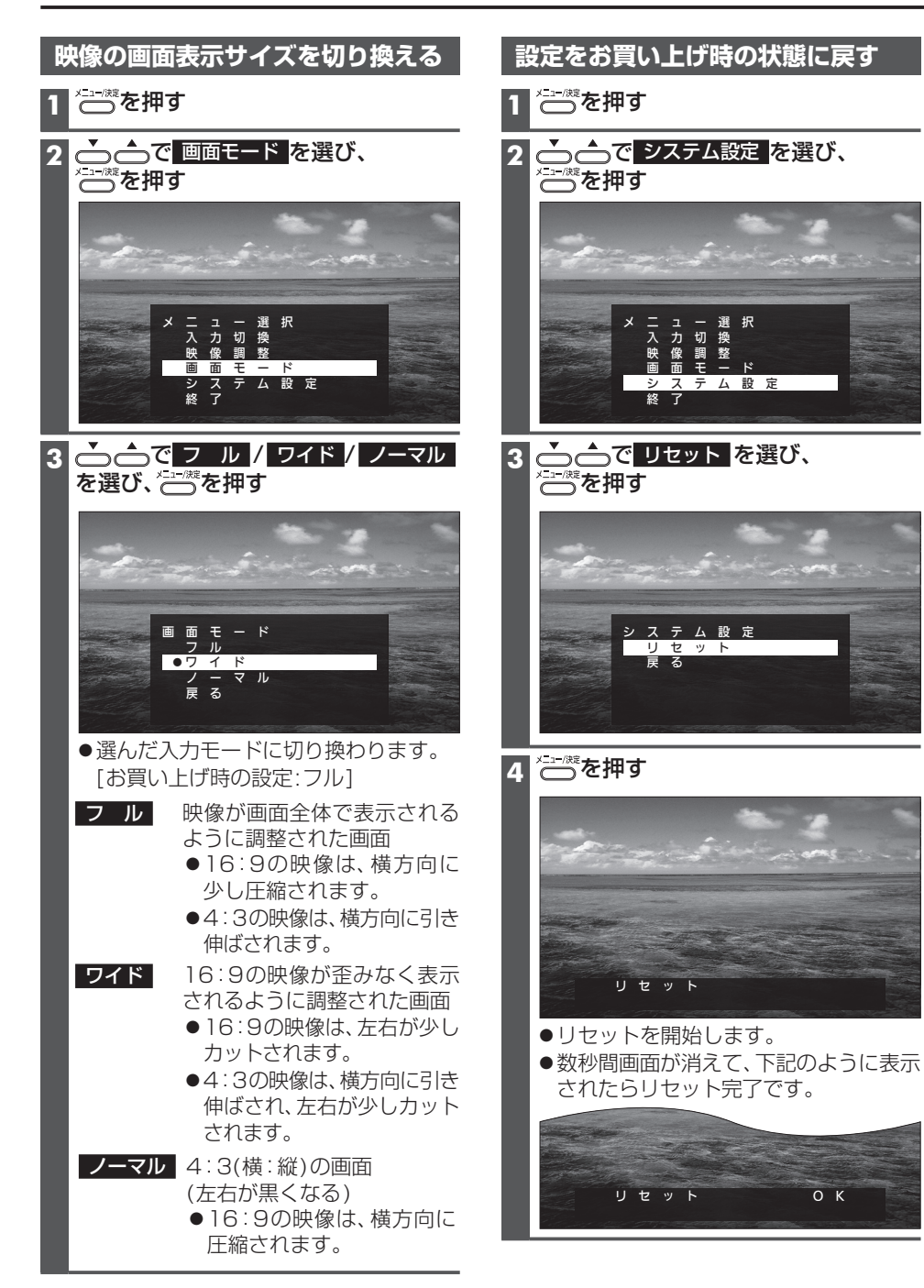

# ヘッドホンの音量を調整する

# ▲ ▲を押して調整する

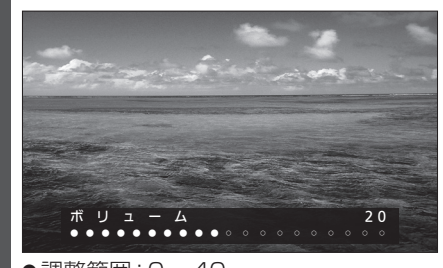

●調整範囲:0~40 [お買い上げ時の設定:20]

#### お知らせ

●音量調整は、HDMIとビデオで個別に設定 できます。

#### CN-RX01D/WDと接続して使用する場合

本機が「HDMI」のとき、音声が出力されます。
 本機が「ビデオ」のときは、音声は出力されません。音声は、車のスピーカーからお楽しみください。

#### CN-RS01D/WDと接続して使用する場合

●本機のヘッドホン端子から出力される音声 はありません。音声は、車のスピーカーから お楽しみください。

カメラを使う

### カメラの設定をする

ご利用前に、ナビゲーション側でカメラの設定をしてください。 詳しくは、ナビゲーションの説明書をご覧ください。(例: CN-RX01D/WD)

#### (ナビゲーションでの操作)

| 1 | ツートップメニューから、<br>情報・設定 <mark>を選ぶ</mark> |  |
|---|----------------------------------------|--|
| 2 | システム設定を選ぶ                              |  |

その他設定を選ぶ

#### カメラ設定を選ぶ

| カメラ設定画面から、<br>オプションカメラ機能の設定をする |        |      |  |  |  |
|--------------------------------|--------|------|--|--|--|
| システム設定>カメラ設定                   |        | ◀ 戻る |  |  |  |
| リヤビューカメラ                       |        |      |  |  |  |
| カメラ割込み                         | ] ON   |      |  |  |  |
| カメラスケール表示                      | 調整     | 非表示  |  |  |  |
| オプションカメラ                       |        |      |  |  |  |
| オプションカメラ機能 ON                  | 設置位置確認 |      |  |  |  |
| タイマー自動消去 5秒                    | 10秒    | 30秒  |  |  |  |
| 10.00 0中 カメフを設定してくたさい          |        |      |  |  |  |

#### ●オプションカメラ機能

ONにすると、ナビゲーションに本機の カメラ映像を表示させることができます。

#### タイマー自動消去

カメラの映像に切り換えてから、 もとの画面に戻るまでの時間(ナビゲー ションに映像が表示される時間)を設定 します。

#### 設定範囲:5秒 10秒 30秒

[お買い上げ時の設定:5秒]

#### ●設置位置確認

本機のカメラ映像がナビゲーションに 表示されます。カメラで写す位置の微 調整や、画質の調整を行ってください。 (右記)

# カメラの位置を調整するには

#### 1 カメラ設定画面 (左記) から、 設定位置確認を選ぶ

●本機のカメラ映像がナビゲーションに 表示されます。

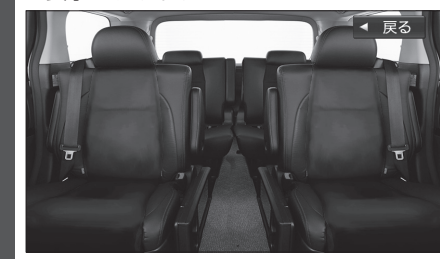

2 カメラの映像が見やすい位置になる ように微調整する(P.26 手順9)

### カメラの画質を調整するには

1 カメラ設定画面 (左記) から、 設定位置確認を選ぶ ●本機のカメラ映像がナビゲーションに 表示されます。

# 2 現在地を2秒以上押す ● 画質調整画面が表示されます。

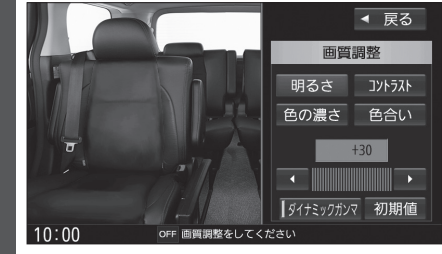

●画質調整についての詳細は、ナビゲー ションの説明書をご覧ください。

### カメラの映像を見る

本機のカメラ映像を、ナビゲーションに表示させることができます。 詳しくは、ナビゲーションの説明書をご覧ください。(例: CN-RX01D/WD) 準備

#### ●カメラの設定をしてください。(P. 14)

#### (ナビゲーションでの操作)

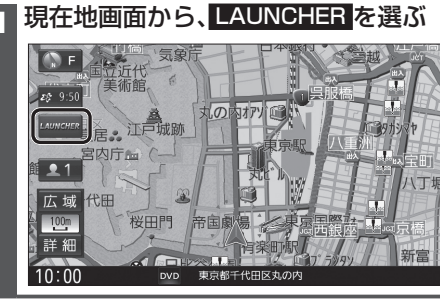

# ランチャーメニューから、

2

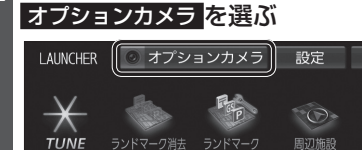

Sec.

右画面表示

10:00

終了するには

映像表示中に、現在地を押す または画面にタッチする

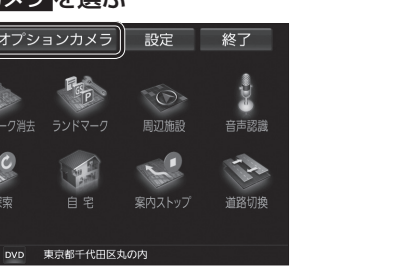

本機のカメラ映像が、ナビゲーションに表示さ れます。

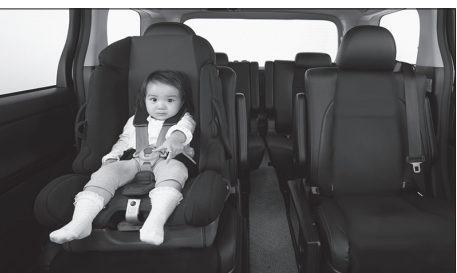

●タイマー自動消去(P.14)で設定された 時間カメラの映像を表示して、現在地画面に 戻ります。